## **BREAKING NEWS:**

- iDter Automated Technology Ends Loitering, Intrusions and Property Losses read more
- iDter announces a partnership with leading access control vendor KEYper read more
- Check-out some of our <u>recent deterrences</u>.

We have released updates to the iDter app and Niō firmware:

## Version Information 2022\_09:

- iOS App version 1.30.0 (available from the Apple App Store)
- Android version 1.30.0 (available from the Google Play Store)

## New Features & Updates:

• The 'Behavior' settings have moved from the general 'Settings' to the 'Schedule' section. To access behaviors, go to 'Niōs & Settings' and select the Niō device you would like to edit, then open 'Settings' and select 'Schedule' - tap anywhere on the weekly calendar and select 'Deter with Behavior', selecting this will bring you to all the same behavioral settings as before.

| 8:53 AM Wed Aug 31 |                   |                                                                  | <b>?</b> 3% 🗔 | 8:53 AM Wed Aug 31 |                  |                                                                             | <b>?</b> 3% 🗔                          |
|--------------------|-------------------|------------------------------------------------------------------|---------------|--------------------|------------------|-----------------------------------------------------------------------------|----------------------------------------|
|                    |                   | Browse Sectors                                                   | + Edit Niõs   |                    |                  | Browse Sectors                                                              | + Edit Niös                            |
| Niō                | 5 <b>e</b><br>973 | 8/31/22, 8:53:15 AM<br>Front Entrance                            |               | Niō                | <b>2e</b><br>073 | Front Entran<br>Rename                                                      | nce                                    |
| Nodes              |                   |                                                                  |               | Nodes              |                  | K Back Settings                                                             |                                        |
| Browse Sectors     |                   | Play Voice Down Message                                          | Q             | Browse Sectors     |                  | Mute Microphone                                                             |                                        |
| Edit Sectors       |                   | Turn Niö Lights On for 10s                                       | -ò-           | fl Edit Sectors    |                  | Detection And Connectivi                                                    | ty                                     |
|                    |                   | Turn Strobe Lights On for 10s                                    | 243           |                    |                  | Camera                                                                      |                                        |
|                    |                   | Watch Niō Live                                                   |               |                    |                  | Event Detection                                                             | 0                                      |
|                    |                   | Snooze Niõ                                                       | ځ             |                    |                  | Schedule                                                                    | Ø                                      |
|                    |                   | Start Recording                                                  | •             |                    |                  | Apply Schedule to Other Niös                                                | Q                                      |
|                    |                   | Serial Number: N1A302000073<br>Eiromaara Varsion: idter, pl. 5 g | 0             |                    |                  | Change Network                                                              | Ŷ                                      |
| ×                  |                   | remark vesselt luter_n_n_to.a                                    |               |                    |                  | SD Card                                                                     | Not Installed                          |
|                    |                   |                                                                  |               |                    |                  | The reported total storage space ab<br>than the stated capacity of the SD c | xove might be less<br>card because the |
| iii and Se         | attings (         | Views Users                                                      |               | 👘 Nið and Se       | ettings          | ) Views                                                                     | Users                                  |

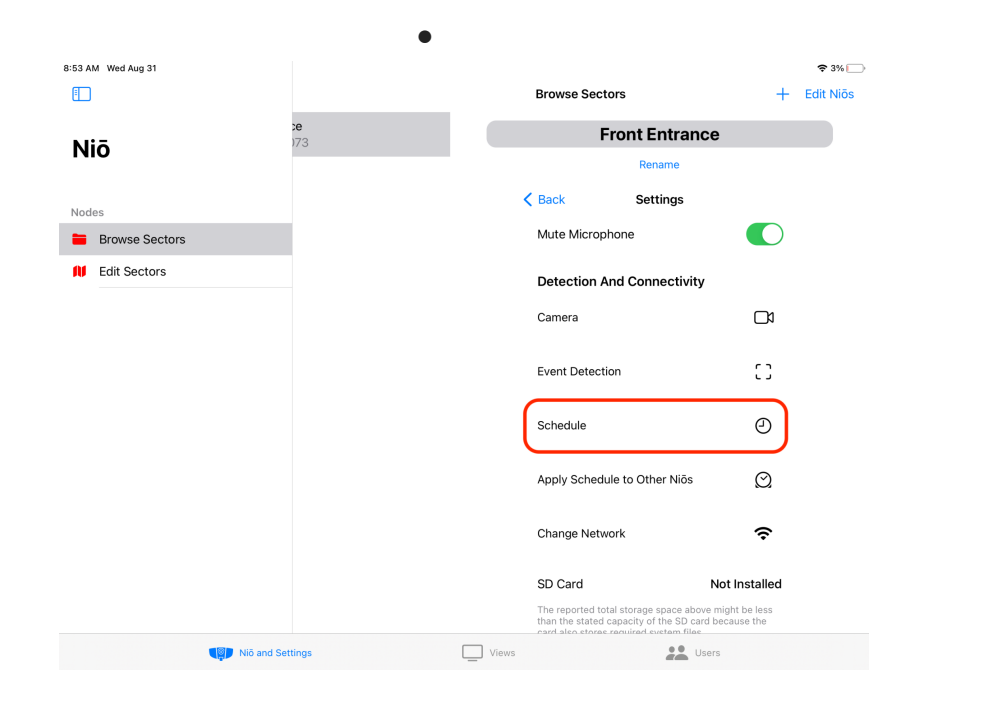

• We have added the ability to schedule multiple behavior per day, allowing you to use a softer behavior earlier in the evening, and ramp up to a more aggressive response toward late night intruders.

| 8:53 AM Wed Aug 31 |                             |                                  |         | <b>?</b> 3% 🗔       | 12:45 PM Fri Sep 2 |             |                                               |                              |                                       |
|--------------------|-----------------------------|----------------------------------|---------|---------------------|--------------------|-------------|-----------------------------------------------|------------------------------|---------------------------------------|
| Cancel             | Schedule for Front Entrance |                                  |         | Set Schedule Cancel |                    |             | Schedule for F                                | Set Schedule                 |                                       |
| Week               | Sun Mon                     | Sun Mon Tue Wed Thu Fri Sat Week |         |                     | Sun Mon            | Thu Fri Sat |                                               |                              |                                       |
|                    | 12:00 AM 0:00 am 0:00 am    | 0 0:00 am                        | 0:00 am | 0:00 am             |                    | 12:00 AM    | Add Behavior Basic De                         | terrence                     | 0:00 am                               |
| Overrides O        | <sup>01</sup> Lights On     |                                  |         |                     | Overrides          | 01:00 AM    | Two voice down messages s                     | eparated by a time interval. |                                       |
|                    | <sup>02</sup> Lights Off    |                                  |         |                     |                    | 02:00 AM    | Repeat S M T                                  | W T F S                      |                                       |
|                    | 03                          |                                  |         |                     |                    | 03:00 AM -  | Time                                          | 7:00 pn                      | 1                                     |
|                    | Deter with Behavior         |                                  |         |                     |                    | 04:00 AM -  |                                               |                              |                                       |
|                    | Stop Deterrence             |                                  |         |                     |                    | 05:00 AM -  | 5                                             |                              |                                       |
|                    |                             |                                  |         |                     |                    |             | 7                                             | 00 PM                        |                                       |
|                    | 08:00 AM                    |                                  |         |                     |                    | MA 00:80    | 8                                             | 01                           |                                       |
|                    | 07:00 AM                    |                                  |         |                     |                    | 07:00 AM -  | 9                                             | 02<br>03                     |                                       |
|                    | 08:00 AM                    |                                  |         |                     |                    | 08:00 AM -  |                                               |                              | _                                     |
|                    | 09:00 AM                    |                                  |         |                     |                    | 09:00 AM -  | Common Parameters                             | Reset to defaults            |                                       |
|                    |                             |                                  |         |                     |                    |             | Behavior                                      | Confirmed                    | i i i i i i i i i i i i i i i i i i i |
|                    | 10:00 AM                    |                                  |         |                     |                    | 10:00 AM    | True if AI confirmation is required to trigge | r recording / first warning  |                                       |
|                    | 11:00 AM                    |                                  |         |                     |                    | 11:00 AM    | Deter with Bas                                | ic Deterrence                |                                       |
|                    | 12:00 PM                    |                                  |         |                     |                    | 12:00 PM    |                                               |                              |                                       |
|                    | 01/00 PM                    |                                  |         |                     |                    | 01-00 704   |                                               |                              |                                       |
|                    | 0100 FM                     |                                  |         |                     |                    | 0.00 Ma     |                                               |                              |                                       |
|                    | 02:00 PM                    |                                  |         |                     |                    | 02:00 PM    |                                               |                              |                                       |

| 12:45 PM Fri Sep 2 |                             |                                                        |                         |        | <b>?</b> 96% 🔳              | 12:44 PM Fri Sep 2 |           |                       |                                   |                       |                  |                               |                               | 🗢 97% 🔳                       |
|--------------------|-----------------------------|--------------------------------------------------------|-------------------------|--------|-----------------------------|--------------------|-----------|-----------------------|-----------------------------------|-----------------------|------------------|-------------------------------|-------------------------------|-------------------------------|
| Cancel             | Schedule for Front Entrance |                                                        | Set Schedule            | Cancel | Schedule for Front Entrance |                    |           | Set Schedule          |                                   |                       |                  |                               |                               |                               |
| Week               |                             | Sun Mon Tue                                            | Wed Thu                 |        | Fri Sat                     | Week               |           | Sun                   | Mon                               | Tue                   | Wed              | Thu                           | Fri                           | Sat                           |
|                    | 12:00 AM                    | Add Behavior Basic Deterrence                          | ce 🗙                    | 0.0    | 0:00 am                     |                    | 10:00 AM  |                       |                                   |                       |                  |                               |                               |                               |
| Overrides 😏        | 01:00 AM                    | Two voice down messages separated                      | d by a time interval.   |        |                             | Overrides 😌        | 11:00 AM  |                       |                                   |                       |                  |                               |                               |                               |
|                    | 02:00 AM -                  | 9 02                                                   |                         |        |                             |                    | 12:00 PM  |                       |                                   |                       |                  |                               |                               |                               |
|                    | 03:00 AM                    |                                                        |                         |        |                             |                    | 01:00 PM  |                       |                                   |                       |                  |                               |                               |                               |
|                    | 04:00 AM -                  | Common Parameters                                      | Reset to defaults \land |        |                             |                    | 02:00 PM  |                       |                                   |                       |                  |                               |                               |                               |
|                    |                             | Behavior                                               | Confirmed               |        |                             |                    |           |                       |                                   |                       |                  |                               |                               |                               |
|                    | 05:00 AM -                  | True if AI confirmation is required to trigger recordi | ng / first warning      |        |                             |                    | 03:00 PM  |                       |                                   |                       |                  |                               |                               |                               |
|                    | 06:00 AM -                  | Night Vision Threshold                                 | 4 Lux                   |        |                             |                    | 04:00 PM  |                       |                                   |                       |                  |                               |                               |                               |
|                    | 07:00 AM -                  | Ambient light sensor threshold for Night Vision trig   | gering                  |        |                             |                    | 05:00 PM  |                       |                                   |                       |                  |                               |                               |                               |
|                    | 08:00 AM                    | Script Parameters                                      | Reset to defaults $$    |        |                             |                    | 08:00.014 |                       |                                   |                       |                  |                               |                               |                               |
|                    |                             |                                                        |                         |        |                             |                    | 00.00 Pm  |                       |                                   |                       |                  |                               |                               |                               |
|                    | 09:00 AM                    | Behavior Orchestration                                 | Reset to defaults 🗸     |        |                             |                    | 07:00 PM  | 7:00 pm               | Deter with Basic Deter<br>7:00 pm | 7:00 pm               | 7:00 pm          | O Deter with Basic<br>7:00 pm | O Deter with Basic<br>7:00 pm | O Deter with Basic<br>7:00 pm |
|                    | 10:00 AM                    |                                                        |                         |        |                             |                    | 08:00 PM  |                       |                                   |                       |                  |                               |                               |                               |
|                    | 11:00 AM -                  | Datas with Ranic Datas                                 | 10000                   |        |                             |                    | 09:00 PM  |                       |                                   |                       |                  |                               |                               |                               |
|                    |                             | Deter with basic Deter                                 | inelice                 |        |                             |                    |           | Data with Datab & Aug | Pater with Phenh 5 Ave.           | Data with Datab & Ave | Datas with Phase | Datas with Phase              | Data with Share               | Datas with Share              |
|                    | 12:00 PM                    |                                                        |                         |        |                             |                    | 10:00 PM  | 10:00 pm              | 10:00 pm                          | 10:00 pm              | 10:00 pm         | 10:00 pm                      | 0 to:00 pm                    | 10:00 pm                      |
|                    | 01:00 PM                    |                                                        |                         |        |                             |                    | 11:00 PM  |                       |                                   |                       |                  |                               |                               |                               |
|                    | 02:00 PM                    |                                                        |                         |        |                             |                    | 12:00 AM  |                       |                                   |                       |                  |                               |                               |                               |

• You can now skip the entire pre-roll when playing a recording - previously, when playing a recording, we would start a recording about 13 seconds in to avoid the "dead" air often captured by the preroll. Since our preroll can be about 30 seconds long, we now jump ahead 24 seconds when playing a recording.

## **Bug Fixes**:

- You can now pull-to-refresh to see newly added cameras. Previously, you would have to force close the app and reload to "refresh" for new cameras now, simply pull down on the 'Recents' screen to refresh the list of cameras.
- Fixed "recording in progress" icon When a camera is actively recording, you should see an icon on the camera thumbnail indicating this. Previously, this icon would not always appear when viewing cameras in 'Grid' or 'Focus' view.

You can read about more of our features on the iDter Support Center <u>here</u>.

Here's how to check that you're using the latest version of the iDter app:

- 1. Access the 'Users' section of your app.
- 2. Tap 'Profile' in the upper right corner (next to 'Sign Out').
- 3. Your Profile screen will pop up, and you should see 'iDter App Version' listed at the bottom of the window, under 'Get Help or Contact Support'

| 3:17 PM Tue Aug 9            |                                     | 🕈 36% 🔳                         |
|------------------------------|-------------------------------------|---------------------------------|
| Edit Companies               |                                     | Profile Sign Out                |
| Q Search                     | Cancel Your Profile & Settings Done |                                 |
| Your Company                 | 9                                   | -                               |
| Safeguard SA                 | -                                   |                                 |
| Customers ~                  | Demo Support                        |                                 |
| + Add Company                | support@idter.com                   | SER                             |
| Autobahn Dealership          | Phone Number (optional)             | campbellgb+safe@kunasystems.com |
| Donut Touch Pastries         | Role Administrator                  |                                 |
| Eastside Mall                |                                     | nformation                      |
| Eat Well Restaurant          | Video Verified Alerts only          | word                            |
| Feynman Particles and Fields | HELP & SUPPORT                      |                                 |
| Greenwood Garden Supplies    | Get Help or Contact Support         | er 🛈                            |
| KEYper Systems               | iDter App Version 1.29.1            |                                 |
| QuadruCor Health Services    | Sign Out                            |                                 |
| SUV Land                     |                                     |                                 |
|                              | Delete Account                      |                                 |
| Niö and Sett                 | ings 🔲 Views                        | Users                           |

You can also check your app version in device settings, or in the App Store(s) by searching for iDter.

We recommend setting up your mobile device for auto-updates so you never miss a iDter new feature!

For <u>iOS</u> devices:

- 1. Go to your device's 'Settings'
- 2. Select 'App Store'
- 3. Under 'Automatic Downloads', toggle ON 'App Updates'

For most Android devices:

- 1. Go to the Google Play Store
- 2. Select your profile icon in the Play Store and open Settings
- 3. In 'Network preferences' select 'Auto-update apps
- 4. From the list of Auto-update options select either 'Over any network' or 'Over Wi-Fi only'

Steps may vary based on your device.

You can always contact our support team by emailing support@idter.com or giving us a call at 1(844)955-4411.